## All'interno dell'area riservata delle iscrizioni online, bisogna cliccare su "ammesse cds"

|                                                                          | /                              | Loss delle menifestazioni Oni, ine<br>Ann Reenvalu<br>Loss delle menifestazioni<br>Ricerca (*) Annule film.<br>© Press setta O table le parole O Alcune perole<br>Sueve Menifestazione |            |             |                                                                                                    |        |           |                                                                                                    |                     |                         |            |  |
|--------------------------------------------------------------------------|--------------------------------|----------------------------------------------------------------------------------------------------|------------|-------------|----------------------------------------------------------------------------------------------------|--------|-----------|----------------------------------------------------------------------------------------------------|---------------------|-------------------------|------------|--|
| Late meriheleanni<br>Ammesse CDS<br>Tabella Minimi B.<br>Nature<br>Uesta | Divisi de<br>O Fran<br>Naces A |                                                                                                    |            |             |                                                                                                    |        |           |                                                                                                    |                     |                         |            |  |
|                                                                          |                                | Long the                                                                                                    | CHOICE     | Course dest | Denominazione (*)                                                                                                    | 100    | Lorente   | 010000000000000000000000000000000000000                                                                     | California 191      | UNITED OF               | 101        |  |
|                                                                          | 2664                           | 11/09/2010                                                                                                    | 12/09/2010 | NOWRA       | C.O.S.d: PROVE<br>HULTIPLE ASSOLUTO &<br>AU32VI/E - Finale<br>Nationale - GRAND PROX<br>DF PROVE HULTIPLE (1^<br>prove) | PESTA  | NAZ,LE    | NOD42 - ATL<br>TRIMACRIA                                                                                    | SEN-PRO-<br>JUN-ALL | 30/06/2010<br>Dre 00:00 | GEN<br>Ore |  |
|                                                                          | 1543                           | 01/03/2009                                                                                                    | 01/03/2009 | GORIZIA     | XXXIn MARATONINA<br>ISONTINA<br>TRANSPONTRALIERA                                                                        | STRADA | REGIONALE | GOS02 	GRUPPO<br>MARCIATORI<br>GORIZIA, tel/fax<br>OHRI/522453 Resp.<br>Org. Emiliano<br>Enterno, htt: 5491 | SEN-PRO-            | 26/06/2010<br>Dre 00:00 | 02/<br>Dre |  |

Nella pagina che si aprirà, cliccare su "aggiungi"

|                      | Iscrizioni OnLine<br>Area Riservata         |  |  |  |  |  |  |
|----------------------|---------------------------------------------|--|--|--|--|--|--|
| Lista manifestazioni | TABLE: ammesse                              |  |  |  |  |  |  |
| Ammesse CDS          | Ricerca Visualizza tutto                    |  |  |  |  |  |  |
| Tabella Minimi B     | frase esatta  tutte le parole alcune parole |  |  |  |  |  |  |
| Manuale              |                                             |  |  |  |  |  |  |
| Uscita               | Aggiungi                                    |  |  |  |  |  |  |

Nella schermata seguente, inserire il "codice della società da iscrivere"

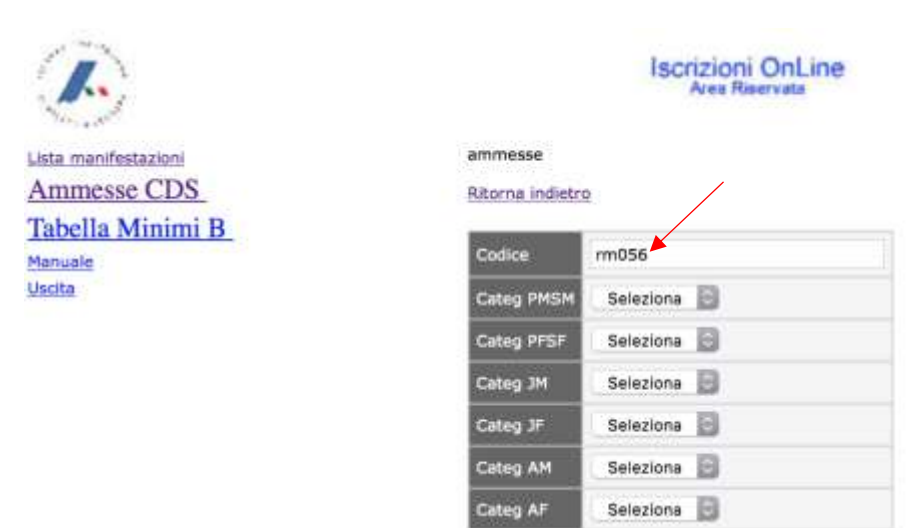

In seguito selezionare **SI per tutte le categorie per le quali la società partecipa** (attenzione per le categorie in cui la società non partecipa è obbligatorio selezionare NO)

Completata la procedura di selezione, cliccare su "inserisce"

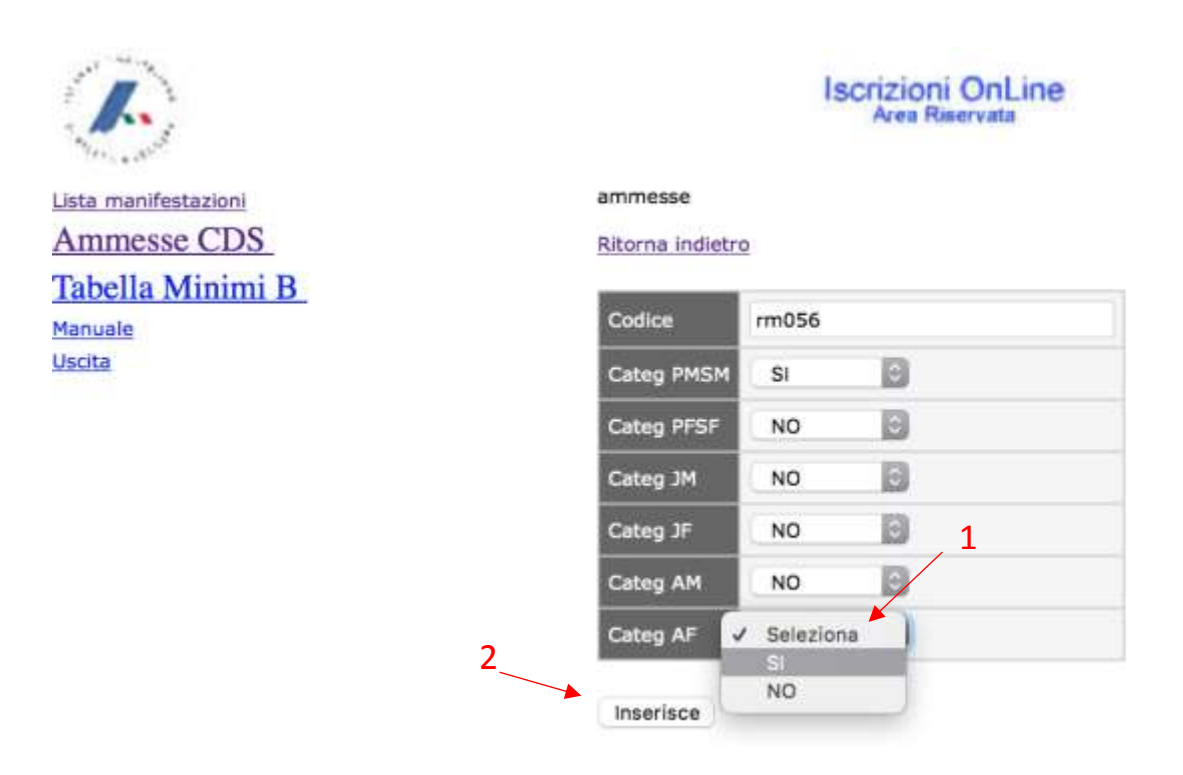

A procedura completata si potrà verificare se l'inserimento è andato a buon fine oppure cliccare su aggiorna per modificare le categorie iscritte

|                                                                   | Iscrizioni OnLine<br>Area Riservata |            |            |          |          |          |          |            |          |         |          |
|-------------------------------------------------------------------|-------------------------------------|------------|------------|----------|----------|----------|----------|------------|----------|---------|----------|
| Lista manifestazioni<br>Ammesse CDS                               | TABLE: ammesse                      |            |            |          |          |          |          |            |          |         |          |
|                                                                   | Ricerca Visualizza tutto            |            |            |          |          |          |          |            |          |         |          |
| 1abella Minimi B O frase esatta 🔿 tutte le parole 🔿 alcune parole |                                     |            |            |          |          |          |          |            |          |         |          |
| Manuale                                                           |                                     |            |            |          |          |          |          |            |          |         |          |
| Uscita                                                            | Aggiungi                            |            |            |          |          |          |          |            |          |         |          |
|                                                                   | Insertmento avvenuto con successo   |            |            |          |          |          |          |            |          |         |          |
|                                                                   | Codice (*)                          | Categ PMSM | Categ PFSF | Categ.3M | Categ.JF | Categ AM | Categ AF |            |          |         |          |
|                                                                   | RM056                               | 51         | NO         | NO       | NO       | NO       | SI       | Visualizza | Aggiorna | Duplica | Cancella |
|                                                                   | Page 14                             | 1          | of 1       |          |          |          |          |            |          |         |          |

Records 1 to 1 of 1